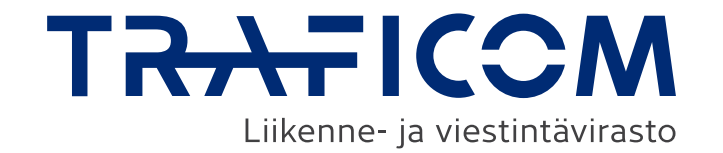

### Liikennepalveluiden tiedonkeruujärjestelmä

Suomi.fi-valtuuksien hakeminen, palveluun kirjautuminen Suomi.fivaltuuksilla, OTP-valtuudet ja tiedonkeruujärjestelmän käyttäminen

In English from slide 21

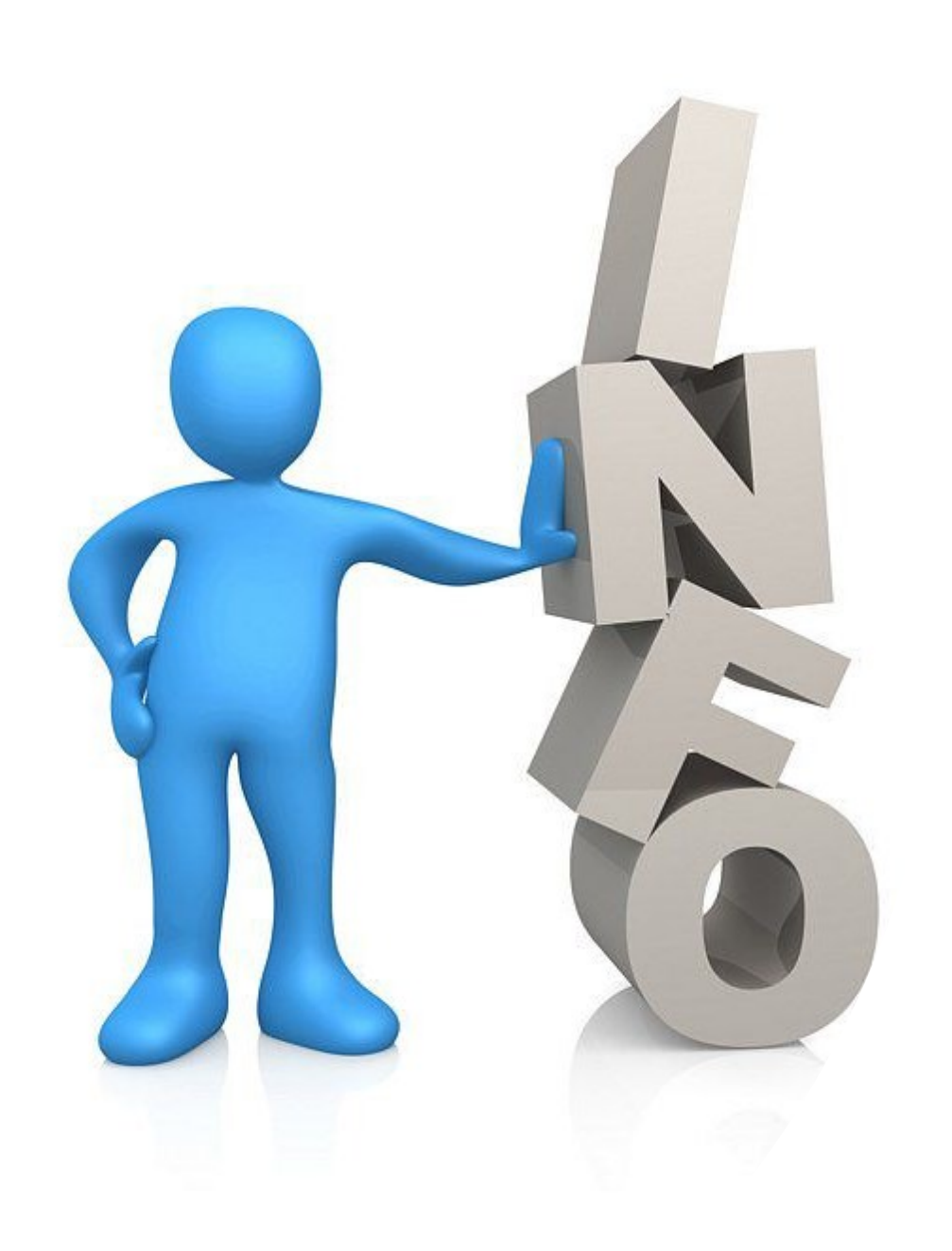

## Ohjeistuksen sisältö

- Kirjautuminen liikennepalveluiden tiedonkeruujärjestelmään
- Suomi.fi-valtuuksien antaminen
- Ohje One-Time passwordin käyttöön (OTP)
- Tiedonkeruujärjestelmän käyttäminen
- Välityskeskusten kuukausiseurantaaineistojen toimittaminen
- ▶ <u>Linkkejä</u>

# Kirjautuminen liikennepalveluiden tiedonkeruujärjestelmään

- Liikennepalveluiden tiedonkeruujärjestelmä on osoitteessa: <u>https://eservices.traficom.fi/LipaTiedonkeruu/</u>
- Tunnistautumiseen käytetään Suomi.fi-valtuuksia: <u>https://www.suomi.fi/valtuudet</u>
- Yritys antaa haluamilleen henkilöille Suomi.fi-valtuuden käyttää kyseistä järjestelmää yrityksen nimissä, minkä jälkeen henkilö pääsee omilla pankkitunnuksillaan/muulla varmenteella kirjautumaan järjestelmään
  - HUOM! Toimijat, jotka eivät ole rekisteröityneet kaupparekisteriin (esim. kunnat ja kaupungit) käyttävät DVV:n virkailijavaltuuttamispalvelua: <u>https://dvv.fi/virkailijavaltuuttamispalvelu</u>
  - Mikäli yrityksen nimenkirjoitusoikeuden omaavalla henkilöllä tai yrityksen valtuuttamalla henkilöllä ei ole suomalaista henkilötunnusta, tulee hänen hankkia Traficomin OTP-tunnus. Olkaa tällöin yhteydessä meihin <u>lipatiedonkeruu@traficom.fi</u>
- Järjestelmä on suomeksi ja ruotsiksi

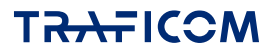

#### Suomi.fi-valtuuksien antaminen

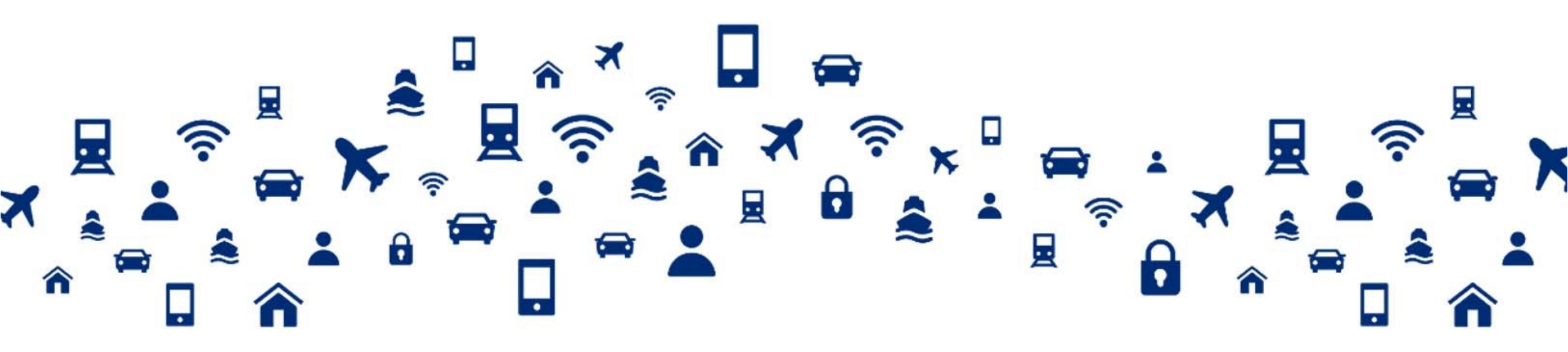

TRAFICOM

#### Suomi.fi-valtuuksien antaminen 1/6

- Suomi.fi-valtuuksia yrityksen puolesta voi antaa nimenkirjoitusoikeuden omaava henkilö tai joku muu henkilö, jonka nimenkirjoitusoikeudellinen henkilö on valtuuttanut antamaan valtuuksia
  - Yksityiset elinkeinonharjoittajat, toimitusjohtajat yms. henkilöt, joilla on yrityksen nimenkirjoitusoikeus, voivat kirjautua järjestelmään ja toimittaa tietoja suoraan.
- Valtuuksien antamista varten tulee tietää valtuutettavien henkilöiden nimi ja henkilötunnus
- Valtuuksia annetaan osoitteessa: <u>https://www.suomi.fi/valtuudet</u>
  - Kirjaudutaan palveluun omilla pankkitunnuksilla/varmenteella

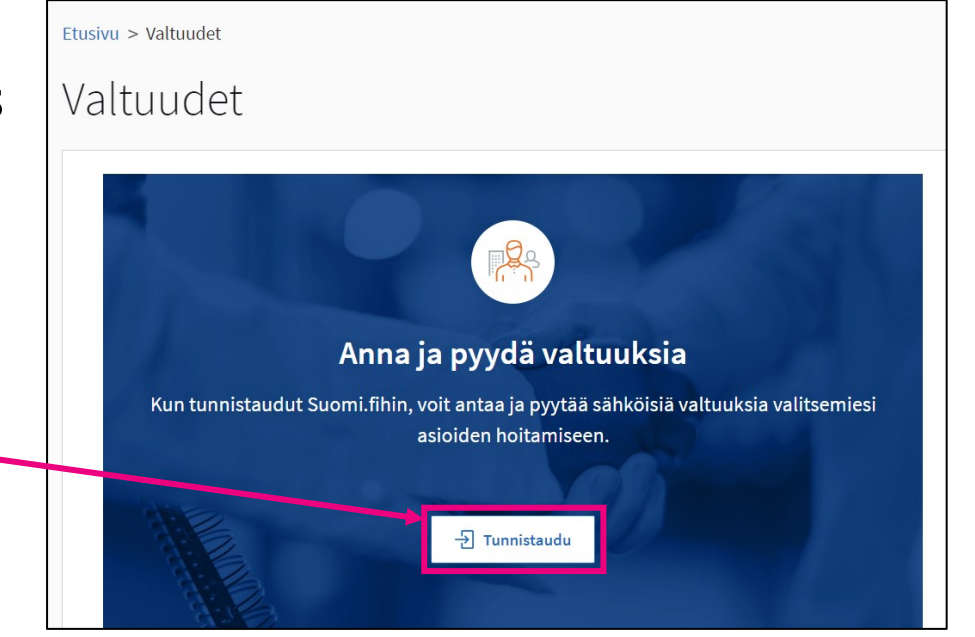

# Suomi.fi-valtuuksien antaminen 2/6

- Valitaan, kenen valtuuksiin halutaan siirtyä
  - $\rightarrow$  Yrityksen valtuudet

| i= Suomi.fi    |                           | Hae Suomi.fistä                                        | Hae Suomi.fistä                                                        |                                                          | uomeksi (FI) 🐱                                                                                             | Maija Testi                                          |
|----------------|---------------------------|--------------------------------------------------------|------------------------------------------------------------------------|----------------------------------------------------------|----------------------------------------------------------------------------------------------------|------------------------------------------------------|
| Etusivu        | Tiedot ja palvelut 🗸      | Viestit                                                | Valtuudet                                                              | Rekisterit                                               | Ohjeet ja tuki                                                                                             |                                                      |
| Etusivu > Vali | tuudet                    |                                                        |                                                                        |                                                          |                                                                                                    |                                                      |
| Valtuu         | udet                      |                                                        |                                                                        |                                                          |                                                                                                    |                                                      |
| Valits         | se, kenen valtuuk         | siin haluat                                            | siirtyä                                                                |                                                          | Ohjeet                                                                                                    |                                                      |
| н              | enkilökohtaiset valtuudet | Kun haluat valtu                                       | uuttaa omana itsen                                                     | äsi                                                      | Valtuusasiat ja p<br>> Suomi.fi-valtuuks                                                                   | <b>alvelut</b><br>sia hyödyntävät palvelut           |
|                | Yrityksen valtuudet       | Kun haluat valtu<br>tai muun yhteise                   | uuttaa sellaisen yrii<br>ön puolesta, jonka                            | :yksen, yhdistykse<br>asioiden hoitamis                  | n Suomi.fi-valtuuk<br>valtuusasiat<br>een                                                                  | sissa käytössä olevat                                |
|                |                           | sinulla on valtu                                       | us tai rekisteritietoi                                                 | hin perustuva oike                                       | eus Henkilön puolest                                                                                       | ta asiointi                                          |
| Т              | īoisen henkilön valtuudet | Kun haluat valtu<br>asioiden hoitam<br>perustuva oikeu | uuttaa sellaisen hei<br>iiseen sinulla on rei<br>is (esimerkiksi alaik | nkilön puolesta, jo<br>kisteritietoihin<br>«äinen lapsi) | <ul> <li>&gt; Toisen henkilön p</li> <li>&gt; Anna asiointivalt</li> <li>&gt; Pyydä asiointival</li> </ul> | puolesta asiointi<br>uus henkilönä<br>tuus henkilönä |
|                |                           |                                                        |                                                                        |                                                          | Yrityksen puoles                                                                                           | ta asiointi                                          |
|                |                           |                                                        |                                                                        |                                                          | Yrityksen tai yhte                                                                                         | isön puolesta asiointi                               |

#### Valtuuttaminen asioiden hoitamiseen

Suomi.fi-valtuuksissa yksityishenkilöt, yritykset ja yhteisöt voivat valtuuttaa jonkun toisen hoitamaan asioita puolestaan.

Valtuutus on sähköinen valtakirja, jonka tiedot tallennetaan valtuusrekisteriin. Kun haluat asioida toisen puolesta Suomi.fi-valtuuksia hyödyntävässä palvelussa, voimassa olevat valtuudet tarkistetaan valtuusrekisteristä.

Kun annat valtuuden, tunnistaudut ensin Suomi.fihin omilla henkilökohtaisilla tunnistusvälineilläsi ja valitset, kenen valtuuksiin haluat siirtyä. Sen jälkeen valitset valtuutetun tai valtuutetut ja asiat, joita he voivat hoitaa. Valtuutus on voimassa määrittelemäsi ajan. Kun pyydät valtuutta, se on voimassa vasta, kun valtuuttaja on vahvistanut valtuuden.

#### Yleistä

> Usein kysyttyä valtuuksista

> Anna valtuus yrityksenä tai yhteisönä

> Pyydä valtuus yrityksenä tai yhteisönä

> Valtuuksien sanasto

# Suomi.fi-valtuuksien antaminen 3/6

- Valitaan, minkä yrityksen puolesta valtuus halutaan antaa
- Jos sivulla ei näy haluttu yritys tai yhtäkään yritystä, tarkoittaa tämä, että ei ole oikeutta edustaa kyseistä yritystä
  - Oltava yhteydessä Suomi-Yrityspuhelinpalveluun: <u>https://www.suomi.fi/ohjeet-ja-</u> <u>tuki/tuki-ja-neuvonta/tietoa-</u> <u>yritys-suomi-puhelinpalvelusta</u>

#### Asioi yrityksen puolesta

Valitse yritys, yhdistys tai muu yhteisö, jonka puolesta haluat asioida

| Rajaa nimellä tai tunnisteella        |             |           |
|---------------------------------------|-------------|-----------|
| Kirjoita hakusana                     | Q           |           |
| 2 yritystä, 1 valittu                 |             |           |
| Nimi                                  |             | Tunniste  |
| • Testiyritys 1 Oy                    |             | 1234567-8 |
| O Testiyritys 2 Oy                    |             | 2345678-9 |
| Valitut yritykset, yhdistykset tai mu | ut yhteisöt |           |
| Maija Testi                           |             |           |
| Valitse ja siirry asiointipalveluun   | Keskeytä    |           |

# Suomi.fi-valtuuksien antaminen 4/6

Valitaan "Anna valtuuksia"

| Maija Testi, asioit yrityksen Testiyrity     | s 1 Oy puolesta                                                                                                | Sulje ja palaa roolinvalintaan                                    |
|----------------------------------------------|----------------------------------------------------------------------------------------------------|-------------------------------------------------------------------|
| Anna tai pyydä valtuuksia<br>ANNA VALTUUKSIA | <b>Annetut valtuudet</b><br>Näet listalla kaikki annetut valtuudet. Jos valtuuksia on paljon,<br>hakuehdoilla. | voit rajata listaa erilaisilla<br>🖹 Lataa kaikki tiedostona (CSV) |
| Voimassaolevat                               | Haku ja rajaukset                                                                                              | ~                                                                 |
| ANNETUT VALTUUDET                            | 0 valtuutettua                                                                                                 |                                                                   |
| SAADUT VALTUUDET                             | Valtuutettu                                                                                                    | Valtuudet                                                         |
| Valtuuspyynnöt                               | Et ole antanut yhtään valtuutta. Ohjeista löydät lisätietoa                                                    | valtuuden antamisesta.                                            |
| VASTAANOTETUT PYYNNÖT                        |                                                                                                    | -14                                                               |
| LÄHETETYT PYYNNÖT                            | Anna valdus valdulet Pyyda v                                                                                   |                                                                   |
| Arkisto                                      |                                                                                                    |                                                                   |
| PÄÄTTYNEET VALTUUDET                         |                                                                                                    |                                                                   |
| Ohjeet                                       |                                                                                                    |                                                                   |
| TUTUSTU VALTUUSASIOIHIN 🗗                    |                                                                                                    |                                                                   |
| VALTUUKSIEN OHJEET 🗹                         |                                                                                                    |                                                                   |

Yrityksen valtuudet

#### Yrityksen valtuudet

#### Maija Testi, asioit yrityksen Testiyritys 1 Oy puolesta

Sulje ja palaa roolinvalintaan

Tuo annettavat valtuudet CSV-tiedostosta

#### Suomi.fi-valtuuksien antaminen 5/6

 Traficomin tiedonkeruujärjestelmän valtuudet ovat asiointivaltuuksia

Valitaan "Seuraava"

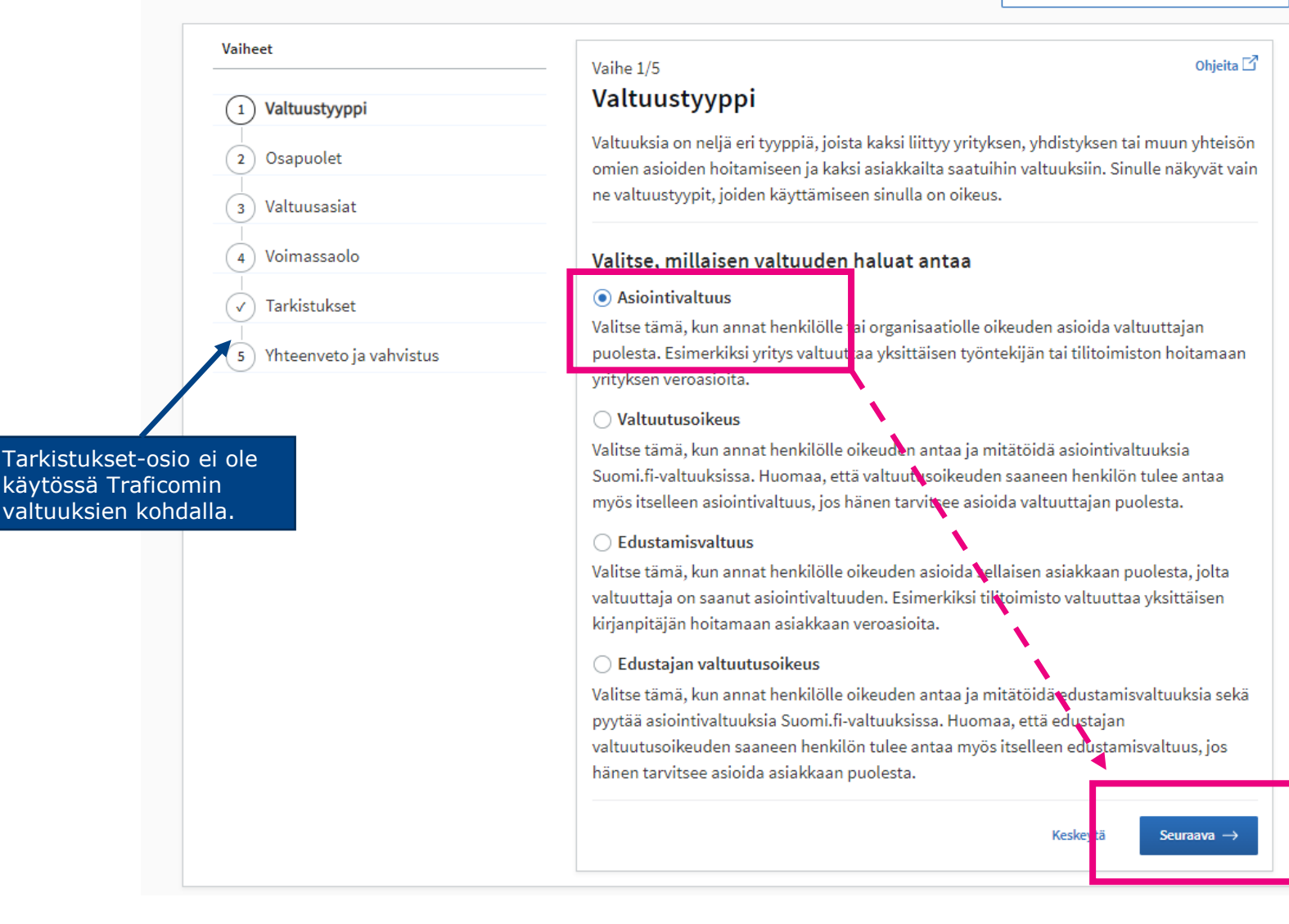

#### Suomi.fi-valtuuksien antaminen 6/6

- Aukeaa sivu "Osapuolet"
  - ► Määritellään henkilöt tai yritykset, joille valtuutus annetaan; valtuuksia voi antaa useammalle samalla kertaa → Lisää
- Aukeaa sivu "Valtuusasiat"
  - Annetaan jompikumpi seuraavista valtuuksista:
    - Liikkumispalveluiden tietojen ilmoittaminen
    - Liikkumispalveluiden tietojen ylläpitäminen

→ Jokaisella toimijalla on oltava järjestelmässä ainakin yksi ylläpitäjä-valtuuksilla oleva henkilö, koska vain ylläpitäjän valtuuksilla voi muokata yrityksen yhteystietoja ja näiden ylläpito järjestelmässä on yrityksen vastuulla.

→ Muutoin valtuuksilla ei ole merkittäviä eroja ellei yritys valitse tiedonkeruujärjestelmästä esimerkiksi "Oikeudet arkistoon vain ylläpitäjällä" tai "Kyselyt oletuksena vain ylläpitäjälle".

- Aukeaa sivu "Voimassaolo"
  - Määritellään valtuuden voimassaoloaika (päivämäärän tai vuosimäärävaihtoehtojen mukaan)
- Aukeaa sivu "Yhteenveto ja vahvistus"
  - Yhteenveto annettavista valtuuksista. Vahvistamisen jälkeen valtuus on annettu.

► **HUOM!** Mikäli valtuutettu henkilö poistuu yrityksestä, tulee hänen valtuutus mitätöidä suomi.fi-palvelussa. TRAFICOM

## Ohje One-time passwordin (OTP) käyttöön

OTP-tunnusten hakeminen

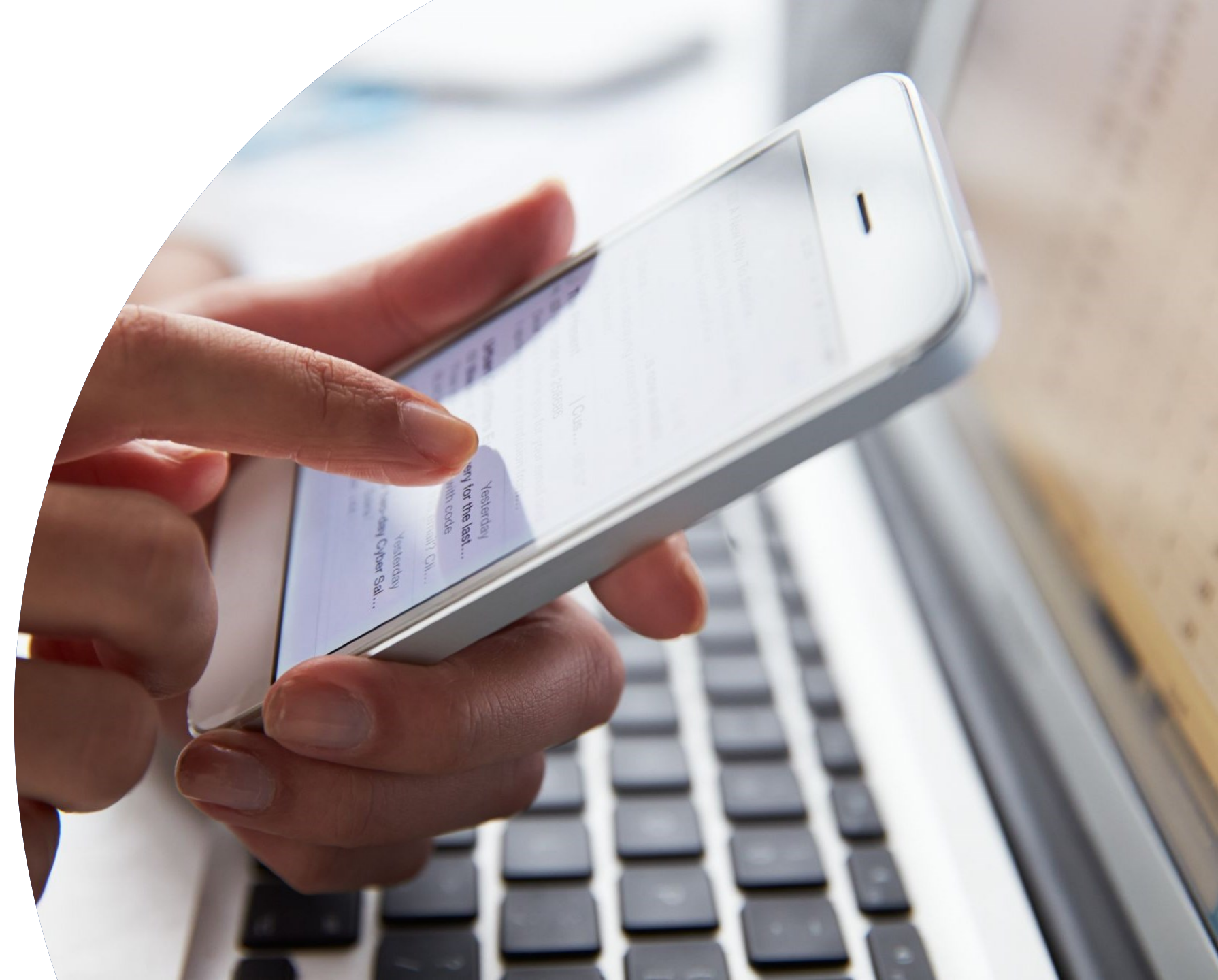

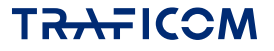

## **One-time password (OTP)**

- Traficomin tiedonkeruujärjestelmään kirjaudutaan ensisijaisesti suomi.fitunnuksin. Jos yrityksen nimenkirjoitusoikeuden omaavalla henkilöllä ei kuitenkaan ole suomalaista henkilötunnusta, kirjautuminen suomi.fi-tunnuksin ei ole mahdollista.
- Tällöin kirjautuminen tiedonkeruujärjestelmään tapahtuu One-time passwordin (OTP) avulla.
- Olkaa aina suoraan yhteydessä Traficomiin (<u>lipatiedonkeruu@traficom.fi</u>), mikäli tarvitsette OTP-tunnukset kirjautuaksenne sisään tiedonkeruujärjestelmään.

### **OTP-tilin luominen**

Ensin Traficom luo yritykselle ja kirjautuvalle henkilölle OTP-tilin.

Tilin luomista varten tarvitsemme seuraavat tiedot:

#### Organisaatiostasi:

- Organisaation nimi
- ► Y-tunnus
- Sähköpostiosoite
- ▶ Puhelinnumero

#### Kirjautuvasta henkilöstä:

- Etunimi
- Sukunimi
- Sähköpostiosoite
- Puhelinnumero
- → Tiedot toimitetaan sähköpostitse osoitteeseen lipatiedonkeruu@traficom.fi
- → Tietojen toimittamisen jälkeen Traficom lähettää tarkemmat ohjeet kirjautumiseen

#### Талтісом

# Traficomin tiedonkeruujärjestelmän käyttäminen

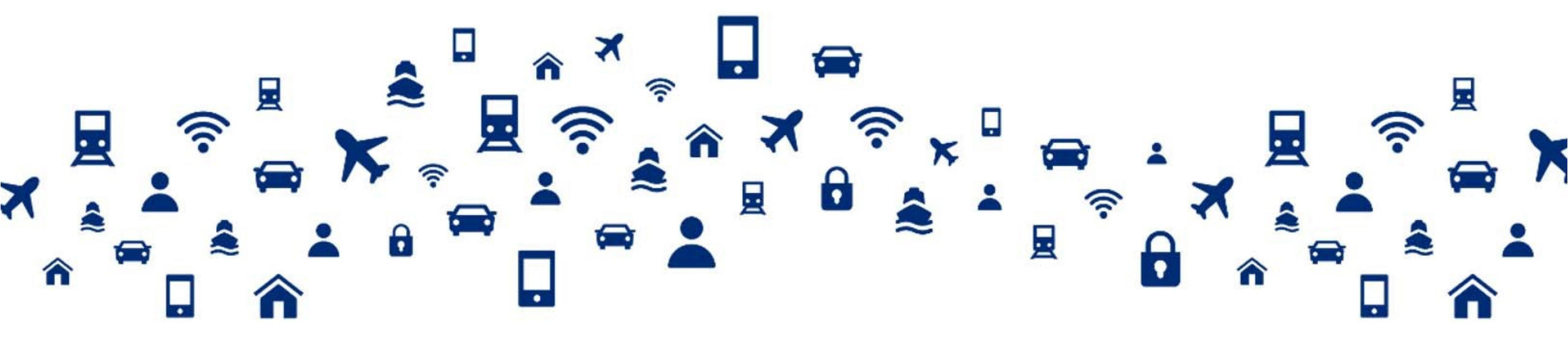

#### **Tiedonkeruujärjestelmän käyttö 1/4**

Kun valtuudet on annettu, valtuutettu voi omilla henkilökohtaisilla pankkitunnuksillaan/varmenteella kirjautua Traficomin tiedonkeruujärjestelmään: <u>https://eservices.traficom.fi/LipaTiedonkeruu/</u>

| TRAFICOM Liikennepalveluiden tiedonkeruujärjestelmä                                                                                                    | Suomi 🗸<br>Sisäänkirjautuminen       |  |
|----------------------------------------------------------------------------------------------------|--------------------------------------|--|
| Liikenne- Ja Viestintavirasto                                                                                                    | Kirjaudu sisään (Suomi.fi-tunnistus) |  |
|                                                                                                    | Kirjaudu sisään (OTP)                |  |
| Etusivu                                                                                                    |                                      |  |
|                                                                                                    |                                      |  |
|                                                                                                    |                                      |  |
| Kirjaudu sisään Suomi.fi-tunnistuksella valitsemalla <i>Kirjaudu sisään (Suomi.fi-tunnistus)</i> oikeasta ylälaidasta.                                                                 |                                      |  |
| Liikennepalveluiden tiedonkeruujärjestelmä toimii seuraavien selainten uusimmilla versioilla ja kahdella aiemmilla versioilla: Chrome, Safari, Firefox, Edge. Internet Explorei tueta. | r ei enää                            |  |
| Voit ottaa yhteyttä osoitteeseen lipatiedonkeruu(at)traficom.fi mikäli liikennepalveluiden tiedonkeruujärjestelmän käyttö herättää kysymyksiä tai jos ongelmia ilmenee.                |                                      |  |
| Sisäänkirjautuminen liikennepalveluiden tiedonkeruujärjestelmään vaatii voimassa olevan Suomi.fi-valtuuden.                                                                            |                                      |  |
| Tietosuojaseloste                                                                                                    |                                      |  |
| Ohjeet sisäänkirjautumisesta                                                                                                    |                                      |  |

#### Tiedonkeruujärjestelmän käyttö 2/4

Valitaan yritys, jonka puolesta tietoja halutaan toimittaa

| i= Suom                     | i.fi                                                         | FI 🗸      |
|-----------------------------|--------------------------------------------------------------|-----------|
| ← Keskeyti                  | i                                                            |           |
| Asioi y                     | vrityksen puolesta                                           |           |
| Valitse yri                 | tys, yhdistys tai muu yhteisö, jonka puolesta haluat asioida |           |
| Rajaa nime                  | llä tai tunnisteella                                         |           |
| Kirjoita h                  | akusana Q                                                    |           |
| 1 yritys, 1 v               | alittu                                                       |           |
| Nimi                        |                                                              | Tunniste  |
| <ul> <li>Liikenn</li> </ul> | e- ja viestintävirasto                                       | 2924753-3 |
| Valitut yrit                | ykset, yhdistykset tai muut yhteisöt<br>ja viestintävirasto  |           |
| Valitse ja                  | siirry asiointipalveluun Kes eytä                            |           |
|                             |                                                              |           |

#### Tiedonkeruujärjestelmän käyttö 3/4

Ensimmäisellä kirjautumiskerralla järjestelmä pyytää täyttämään yhteystietosi

|                                                                                  | TRAFIC<br>Liikenne- ja v                                                                                          | Liikennepalvelu                  | den tiedonkeruujärjestelmä      | Istu                    | Suomi 🗸<br>unto vanhenee 56:31<br><u>Kirjaudu ulos</u> |
|----------------------------------------------------------------------------------|----------------------------------------------------------------------------------------------------|----------------------------------|---------------------------------|-------------------------|--------------------------------------------------------|
|                                                                                  | ETUSIVU TILIN<br>$\rightarrow$ Tilin tiedot<br>$\rightarrow$ Yrityksen tiedot<br>$\rightarrow$ Vastaajat          | Tervetuloa käy<br>ensin yhteysti | ▪<br>/ttämään tiedonk<br>etosi. | keruujärjestelmää. Anna |                                                        |
| Täältä ylläpitäjä-valtuuksilla<br>pystyy muokkaamaan<br>yrityksen yhteystietoja. | TILIN KÄYTTÄJÄTIEDOT<br>Sukunimi:<br>Etunimi:<br>Sähköposti: *<br>*<br>Puhelin: *<br>*<br>Lisätiedot:<br>Tallenna | Sukunimi<br>Etunimi              |                                 |                         |                                                        |
|                                                                                  |                                                                                                    |                                  |                                 |                         | 17                                                     |

### Tiedonkeruujärjestelmän käyttö 4/4

- Muilla kuin ensimmäisellä kirjautumiskerralla aukeaa järjestelmän etusivu.
- Kyselyyn pääsee
   klikkaamalla kyselyn nimeä
- Kyselyä voi tallentaa ja täyttää taas lisää myöhemmin.
- Kun kyselyn on lähettänyt, ei vastauksia voi enää muokata.

| Liikenne- ja viestintävirasto                                        | lveluiden tiedonkeruuj                      | ärjestelmä                             |                                          | Suomi 🗸<br>Istunto vanhenee 59:32 |
|----------------------------------------------------------------------|---------------------------------------------|----------------------------------------|------------------------------------------|-----------------------------------|
|                                                                      |                                             |                                        |                                          | <u>Kirjaudu ulos</u>              |
| ETUSIVU TILIN TIEDOT TAKSIPALVELUT                                   | OHJEET                                      |                                        |                                          |                                   |
| Tältä sivulta löydät kyselyarkiston, avoimet kyselyt sekä taksimatk  | ojen kuukausiseurannan aineistojen päiv     | vitystiedot.                           |                                          |                                   |
| Ensimmäisen kirjautumiskerran jälkeen yritykselle ei automaattis     | esti näy avoimia kyselyitä. Kyselyt avataai | n yrityksen vastattavaksi mahdollisimm | an pian ensimmäisen kirjautumisen jälkee | en.                               |
| Jatkossa vastattavissa olevat kyselyt löytyvät etusivulta "Avoimet k | yselyt"-taulusta.                           |                                        |                                          |                                   |
| ightarrow Kyselyarkisto                                              |                                             |                                        |                                          |                                   |
|                                                                      |                                             |                                        |                                          |                                   |
|                                                                      |                                             |                                        |                                          |                                   |
| Avoimet kyselyt                                                      |                                             |                                        |                                          |                                   |
| Nimi                                                                 | Aloitusaika                                 | Määräaika                              | Tila                                     |                                   |
| Testikysely 11/2023                                                  | 21.11.2023                                  | 22.11.2023                             | Lähetetty                                |                                   |

- HUOM! Kun yritys kirjautuu järjestelmään ensimmäistä kertaa, ei etusivulla näy lainkaan avoimia kyselyjä, vaikka jokin tiedonkeruu olisi käynnissä. Kysely pystytään avaamaan yritykselle vasta, kun yritys on kirjautunut järjestelmään.
  - Avoimet kyselyt pyritään avaamaan yrityksen vastattavaksi 1-2 arkipäivän kuluessa kirjautumisesta.
  - Mikäli kyselyä ei ole avattu kahden arkipäivän kuluttua, olkaa yhteydessä meihin osoitteessa lipatiedonkeruu@traficom.fi
- Seuraavina vuosina kyselyt avataan järjestelmään kirjautuneille yrityksille heti niiden alkaessa.

#### талтісом

# Välityskeskusten kuukausiseuranta-aineistojen toimittaminen

- Välityskeskusten kuukausiseurantatiedot toimitetaan "Taksipalvelut"-välilehdellä
  - Kuukausiseurantatiedostot toimitetaan aineistokansioon
  - Edellisen kuukauden tiedot tulee toimittaa aina kuluvan kuukauden loppuun mennessä.
  - Aineistokansiossa voi olla kerrallaan vain yksi voimassa oleva tiedosto. Päivittämällä aineiston korvataan vanha aineisto uudella

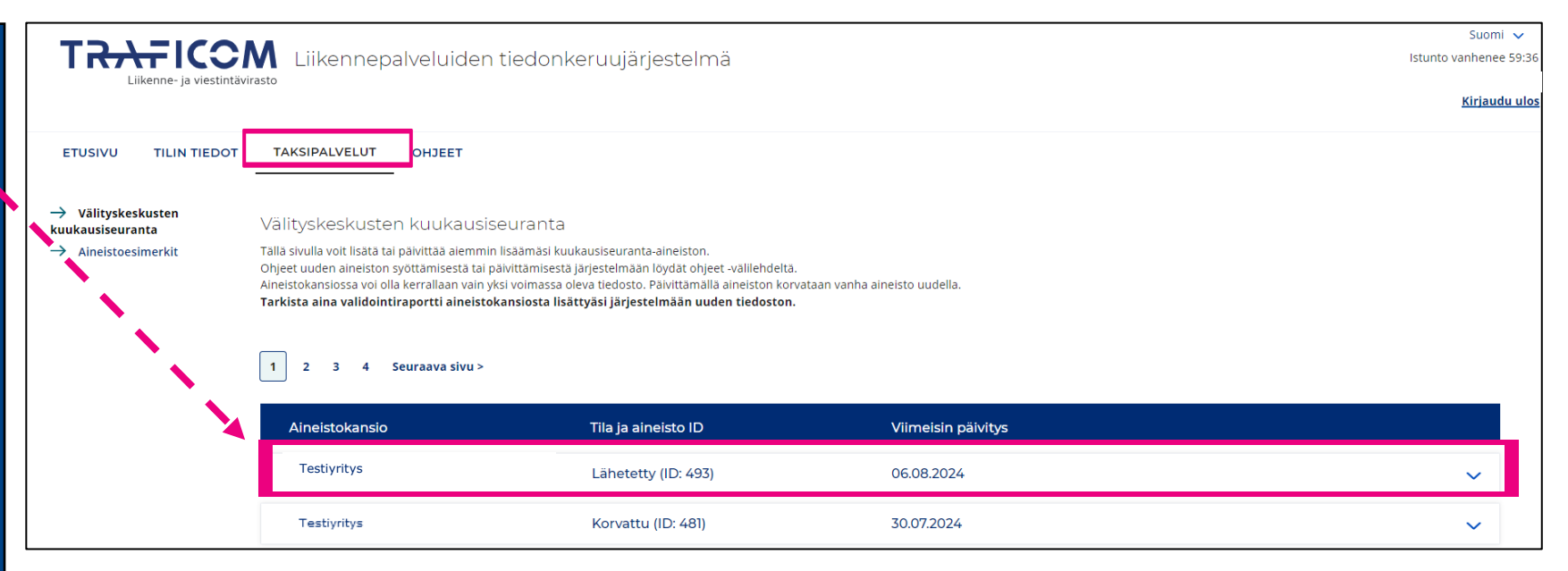

## Linkkejä

- Tiedonkeruujärjestelmään kirjautuminen
  - Video tiedonkeruujärjestelmään kirjautumisesta
- Suomi.fi-valtuudet
  - https://www.suomi.fi/valtuudet
  - https://www.suomi.fi/ohjeet-ja-tuki/tietoa-valtuuksista/anna-valtuus-yrityksena-tai-yhteisona
  - Neuvontaa Suomi.fi-palvelujen käytössä antaa Yritys-Suomi-puhelinpalvelu: <u>https://www.suomi.fi/ohjeet-ja-tuki/tuki-ja-neuvonta/tietoa-yritys-suomi-puhelinpalvelusta</u>
  - Näin otat Suomi.fi-valtuudet käyttöön-ohjevideo
- DVV:n virkailijavaltuuttamispalvelu (toimijat, jotka eivät ole kaupparekisterissä)
  - https://dvv.fi/virkailijavaltuuttamispalvelu

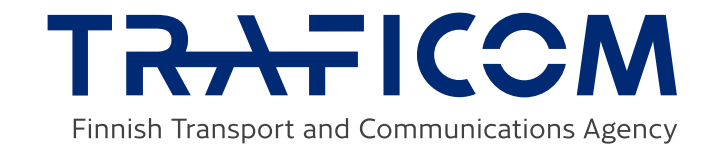

#### Traficom's data collection system for transport services

Granting mandates to Traficom's data collection system via Suomi.fi e-Authorizations, instructions for using One-time password and using the data collection system

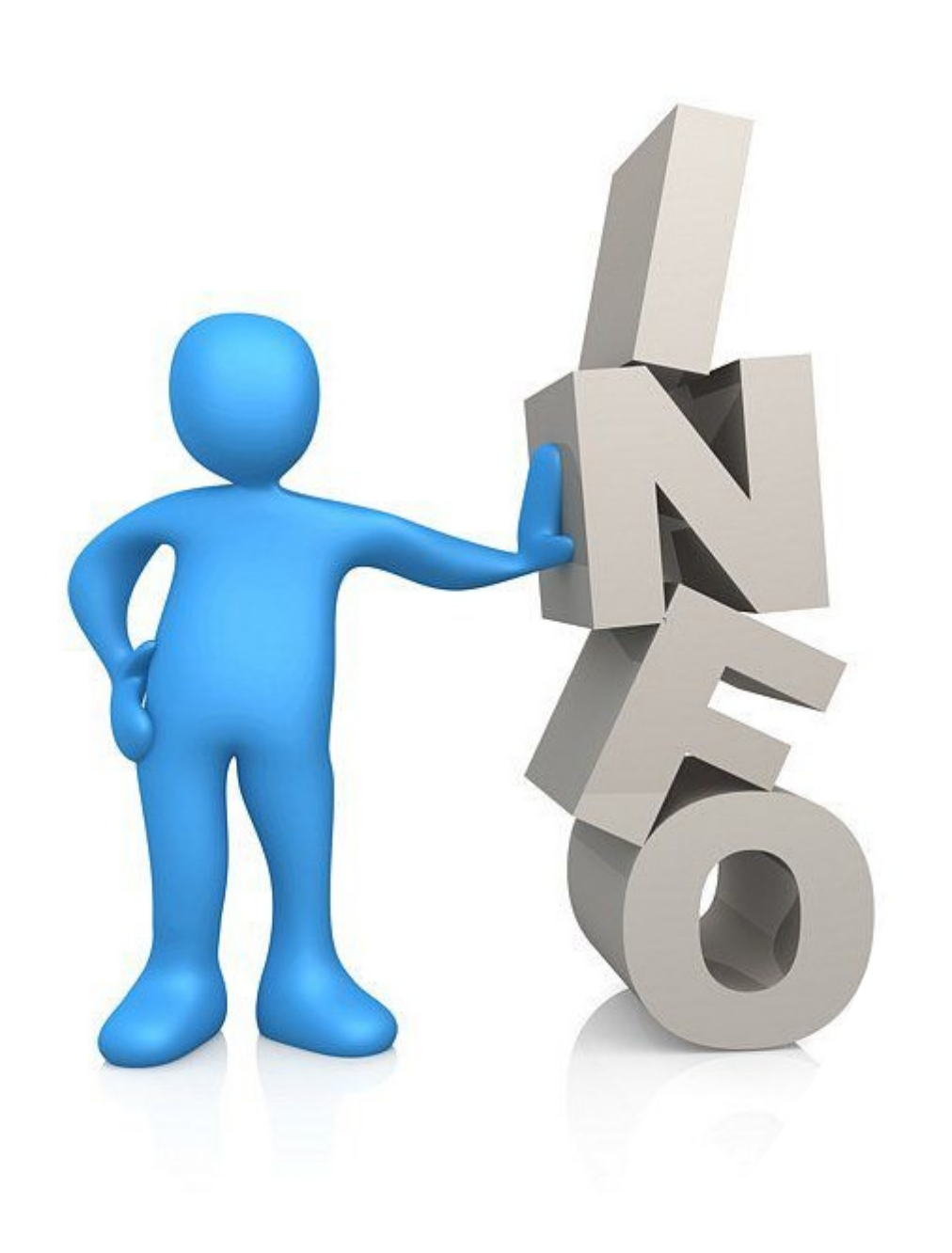

## **Contents of the instructions**

- ► <u>Data collection system</u>
- Granting mandates to Traficom's data collection system via Suomi.fi e-Authorizations
- Instructions for using One-time password (OTP)
- ► <u>Using the data collection system</u>
- Instructions for brokering and dispatch services on submitting monthly monitoring data via data collection system
- ▶ <u>More information</u>

#### **Data collection system**

- The system can be found at: <u>https://eservices.traficom.fi/LipaTiedonkeruu/</u>
- User identification is based on Suomi.fi e-Authorizations: <u>https://www.suomi.fi/e-authorizations</u>
- A company can use Suomi.fi e-Authorizations to authorise a person or persons to use the system on behalf of the company. After the authorisation, authorised persons can log into the system with their personal online banking details or some other certificate.
  - Please note! Operators who are not included in the Trade Register (e.g. municipalities and cities) must use the official-assisted authorisation service (authorisation with an application) provided by the Digital and Population Data Services Agency: <u>https://dvv.fi/virkailijavaltuuttamispalvelu</u>
  - If the person to be authorised does not have a Finnish personal identity code, he or she must obtain a Traficom OTP code. For more information about the code, please contact Traficom at <u>lipatiedonkeruu@traficom.fi</u>
- ▶ The system is only available in Finnish and Swedish.

## **Granting mandates to Traficom's data collection system**

via Suomi.fi e-Authorizations

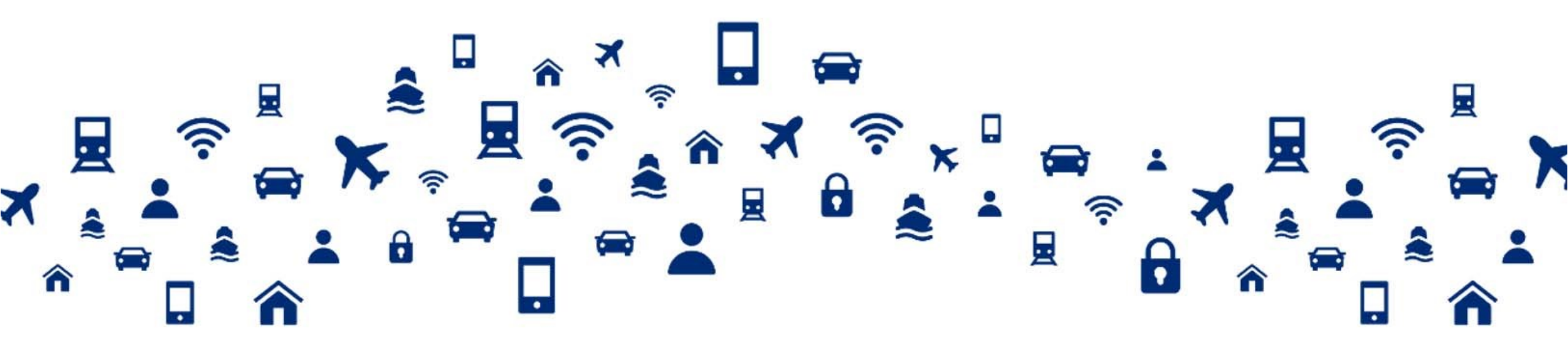

#### **Granting mandates via Suomi.fi e-Authorizations 1/7**

- Mandates can be granted via Suomi.fi e-Authorizations on behalf of a company by a person authorised to sign for the company or some other person authorised to grant mandates by a person authorised to sign for the company.
  - Private traders, managing directors and other persons authorised to sign for the company can log into the system directly to submit data because they cannot grant mandates to themselves.
- Granting mandates requires knowing the name and personal identity code of the person to whom a mandate is granted (assignee).

### **Granting mandates via Suomi.fi e-Authorizations 2/7**

Mandates can be granted at: A https://www.suomi.fi/e-authorizations II A Q 公 () {\_≦ (fill) https://www.suomi.fi/e-E Suomi.fi Q Search in Suomi.fi In English (EN) 🗸 -> Identification MENU authorizations Home Information and services v Messages e-Authorizations Registers Instructions and support Home > e-Authorizations e-Authorizatio Select the language Instructions (Finnish/Swedish/English) > What is Suomi.fi e-Authorizations? > Services using Suomi.fi e-Authorizations > Suomi.fi e-Authorisations uses the Grant and request authorisations following mandate themes > Acting on behalf of a person After identification into Suomi.fi, you can grant and request electronic authorisations for > Acting on behalf of an organisation using the services you choose. > Person's mandates Click "Identification" > Organisation's mandates → Identification Users must log into the service with their own online banking details or certificates.

#### **Granting mandates via Suomi.fi e-Authorizations 3/7**

- When you have logged in, choose whose mandates you want to go to
  - Go to "Company's Mandates"

| E Suom     | ni.fi                    | Search in Suomi.fi                                    | Q                                           | In English (EN) 🗸 🗸                                                                       | Maija Testi<br>LOG OUT                                    |
|------------|--------------------------|-------------------------------------------------------|---------------------------------------------|-------------------------------------------------------------------------------------------|-----------------------------------------------------------|
| Home       | Information and services | <ul> <li>Messages</li> </ul>                          | e-Authorizations                            | Your data Ins                                                                             | tructions and support                                     |
| ome > e-Au | thorizations             |                                                       |                                             |                                                                                           |                                                           |
| e-Autł     | norizations              |                                                       |                                             |                                                                                           |                                                           |
| Seleo      | ct whose mandates        | you want to go                                        | to                                          | Instructions                                                                              | s                                                         |
|            | Personal mandates        | Grant and request author                              | isations as yourself.                       | <ul> <li>&gt; What is Suor</li> <li>&gt; Services usir</li> <li>Authorizations</li> </ul> | mi.fi e-Authorizations?<br>ng Suomi.fi e-<br>5            |
|            | Company's mandates       | Grant and request author<br>company, association or c | isations on behalf of a other organisation. | > Suomi.fi e-Au<br>following man                                                          | uthorisations uses the<br>date themes<br>half of a person |
|            | Child's mandates         | Grant and request manda<br>child.                     | tes on behalf of an unde                    | eraged > Acting on be<br>> Acting on be<br>> Person's mai<br>> Organisation               | half of an organisation<br>ndates<br>o's mandates         |

#### Granting mandates via Suomi.fi e-Authorizations 4/7

- Select the company on whose behalf you want to act
- If the name of the company you are looking for is not displayed on the page, this means that you do not have the right to represent the company in question.
  - Contact the Enterprise Finland Telephone Service: <u>https://www.suomi.fi/instruction</u> <u>s-and-support/support-and-</u> <u>assistance/enterprise-finland-</u> <u>telephone-service</u>

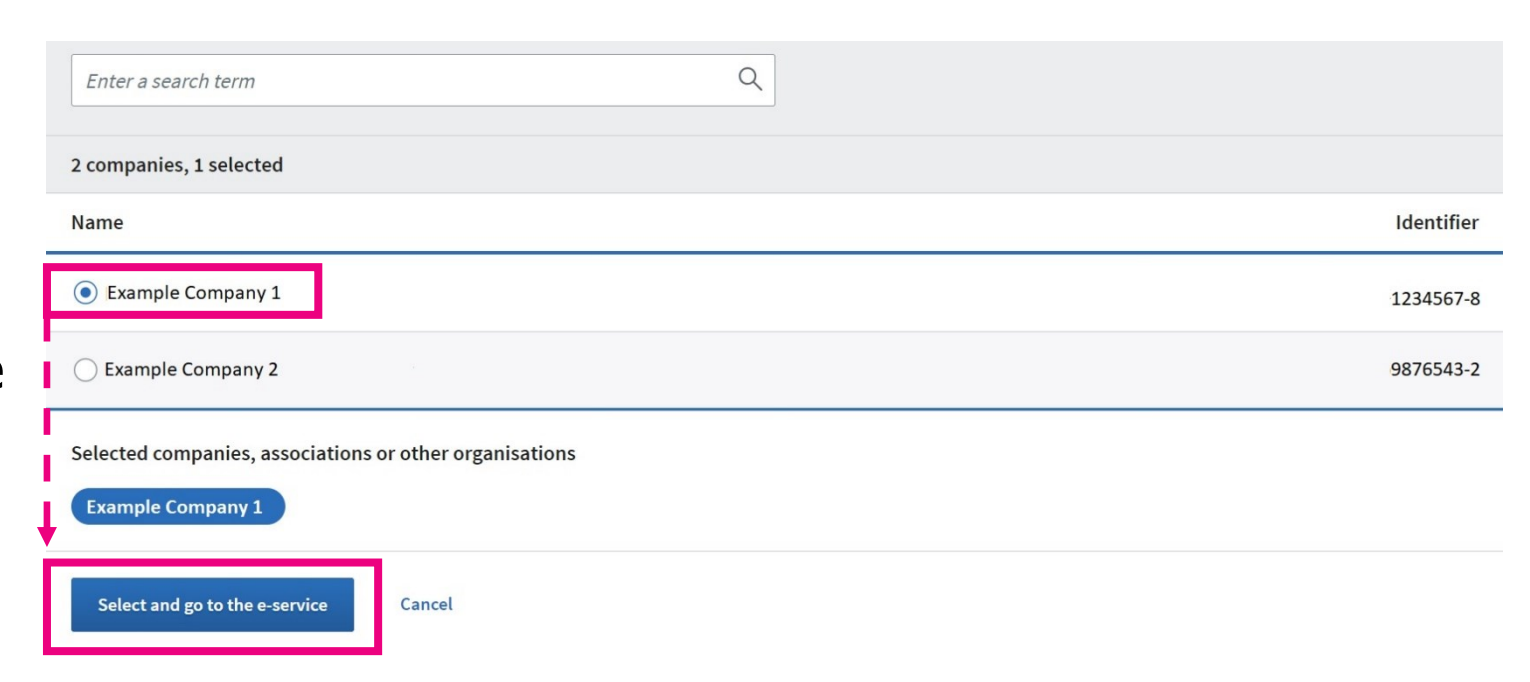

#### **Granting mandates via Suomi.fi e-Authorizations 5/7**

| Select "Grant mandates" | Home > e-Authorizations > Granted mandates<br>Company's mandates |                                                                   |  |  |
|-------------------------|------------------------------------------------------------------|-------------------------------------------------------------------|--|--|
|                         | Maija Testi, you are acting on beha                              | alf of Example Company 1. Close and return to role selection      |  |  |
|                         | Grant or request mandates                                        | <b>Granted mandates</b>                                           |  |  |
|                         | <ul><li>88 GRANT MANDATES</li><li>88 REQUEST MANDATES</li></ul>  | mandates, you can filter the list with different search criteria. |  |  |

#### **Granting mandates via Suomi.fi e-Authorizations 6/7**

- The mandates required for the Traficom's data collection system are mandates for transactions.
- ► Click on "Next".

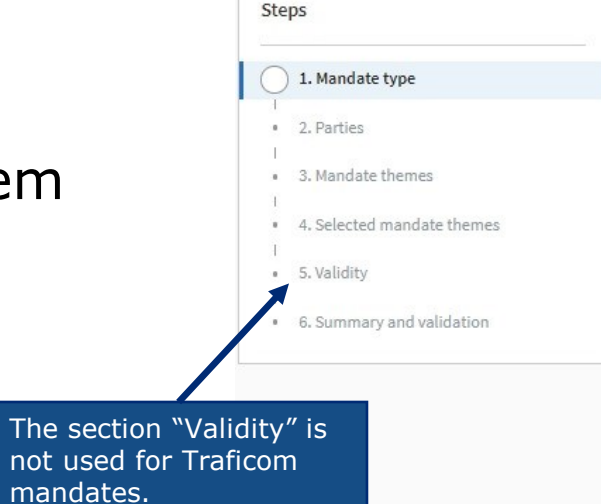

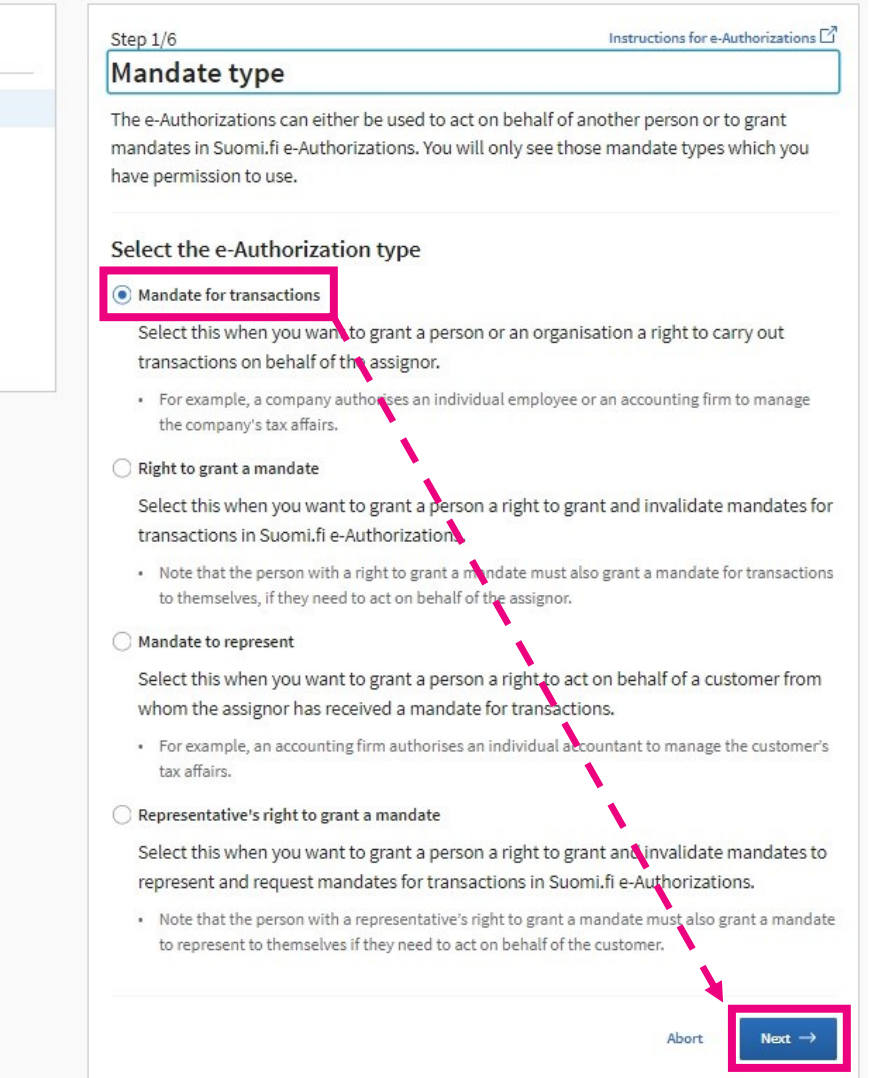

### Granting mandates via Suomi.fi e-Authorizations 7/7

- The page "Parties" opens up.
  - Specify the persons or companies you want to grant a mandate to (assignees); you can grant mandates to more than one assignee at the same time.  $\rightarrow$  Add
- The page "Mandate themes" opens up.
  - Grant one of the following mandates:
    - Reporting of information on mobility services
    - Maintaining information on mobility services
    - Each operator must have at least one person with a mandate for maintaining information because that is the only mandate that allows users to edit the contact details of the company. Companies are responsible for keeping the details up to date in the system.
    - > Otherwise, there are no significant differences between the mandates unless the company selects in the data collection system for example "Rights to the archive only for the person maintaining information (Oikeudet arkistoon vain ylläpitäjällä)" or "Surveys by default only to the person maintaining information (Kyselyt oletuksena vain ylläpitäjälle)".
- The page "Validity" opens up.
  - Define the period of validity of the mandate by dates or the alternatives given in years.
- The page "Summary and validation" opens up.
  - The page includes a summary of the mandate(s) to be given. After validation, the mandate has been granted.
- Please note! If the assignee leaves the company, his or her mandate must be invalidated in the Suomi.fi service. TRAFICOM 14.8.2024

## Instructions for using One-time password (OTP)

Logging in to Traficom's data collection system with an OTP Mobile Network Code

TRAFICOM

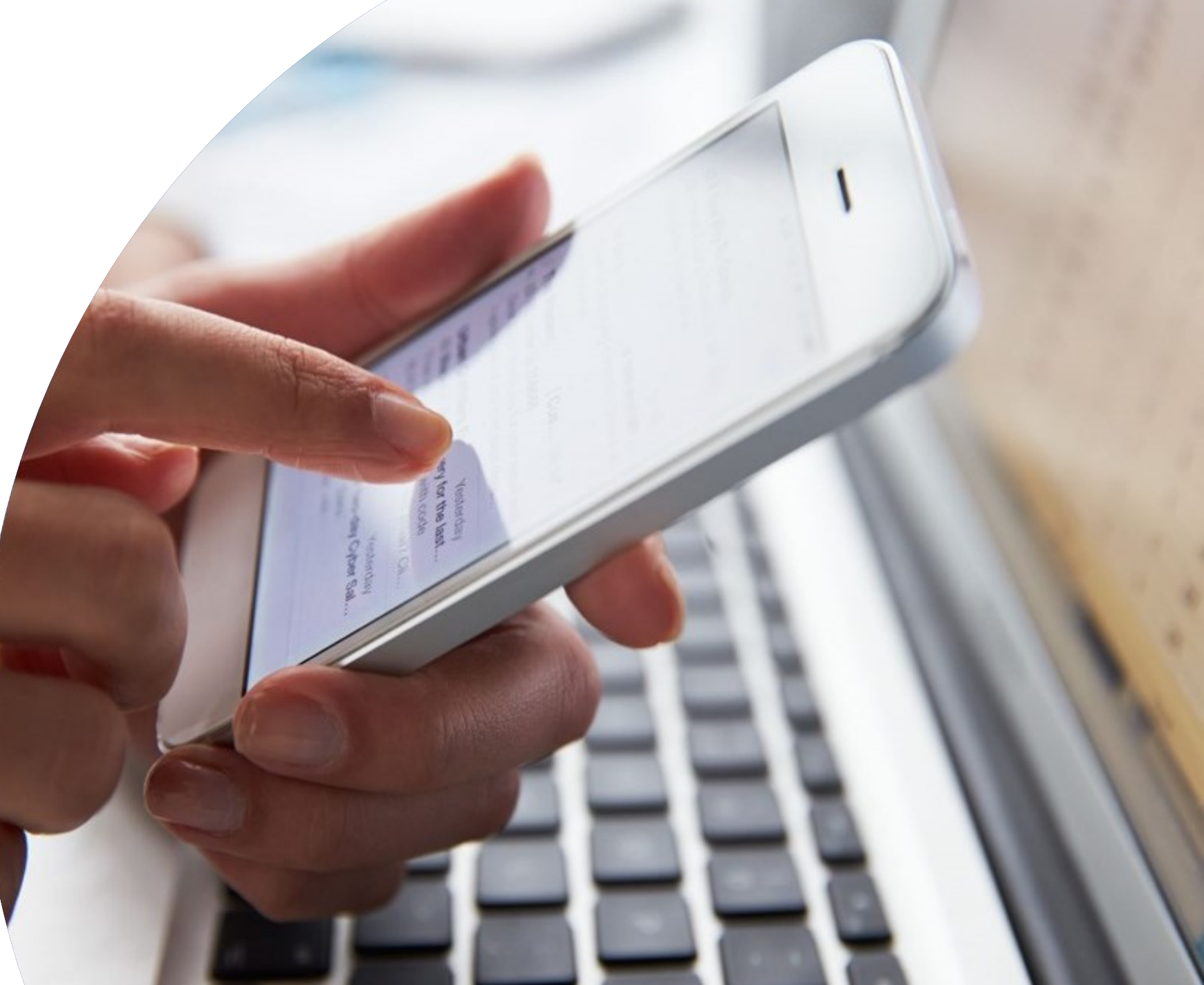

## **One-time password (OTP)**

- Logging in to Traficom's data collection system is done primarily using Suomi.fi credentials. However, if the person authorized to sign on behalf of the company does not have a Finnish personal identity code, logging in with Suomi.fi credentials is not possible.
- In this case, logging into the data collection system is done using a One-time password (OTP).
- Always contact Traficom directly (<u>lipatiedonkeruu@traficom.fi</u>) if you need OTP Mobile Network Codes to log in to the data collection system.

#### **Creating an OTP account**

First, Traficom creates an OTP account for the person or company logging in.

To create the account, we need the following information:

#### **Regarding your organisation:**

- Name of organisation
- Business ID
- Email address
- ► Telephone number

#### **Regarding the person:**

- First name
- Last name
- Email address
- Telephone number
- $\rightarrow$  The information is sent via email to the address <u>lipatiedonkeruu@traficom.fi</u>
  - $\rightarrow$  After sending the information, Traficom will send more detailed instructions for logging in

#### талтісом

## Using the data collection system

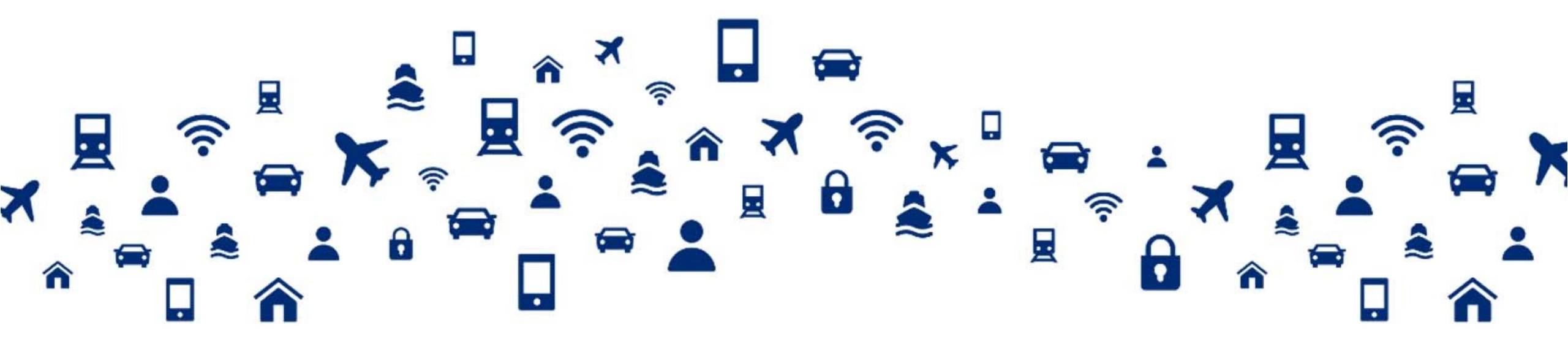

#### Using the data collection system 1/4

- Once the mandates are granted, the assignee can log into the Traficom's data collection system with his or her personal online banking details or certificate: <a href="https://eservices.traficom.fi/LipaTiedonkeruu/">https://eservices.traficom.fi/LipaTiedonkeruu/</a>
- Click "Kirjaudu sisään (Suomi.fi-tunnistus)"

| TRAFICOM<br>Liikenne- ja viestintävirasto | Liikennepalveluiden tiedonkeruujärjestelmä                                                                                                    | Suomi 🗸<br>Sisäänkirjautuminen<br>Kirjaudu sisään (Suomi.fi-tunnistus) |
|-------------------------------------------|----------------------------------------------------------------------------------------------------|------------------------------------------------------------------------|
| Etusivu                                   |                                                                                                    | Kirjaudu sisaan (OTP)                                                  |
| Kirjauc                                   | du sisään Suomi.fi-tunnistuksella valitsemalla <i>Kirjaudu sisään (Suomi.fi-tunnistus)</i> oikeasta ylälaidasta.                                                                         |                                                                        |
| Liikenr                                   | nepalveluiden tiedonkeruujärjestelmä toimii seuraavien selainten uusimmilla versioilla ja kahdella aiemmilla versioilla: Chrome, Safari, Firefox, Edge. Internet Explorer ei enää tueta. |                                                                        |
| Voit ot                                   | ttaa yhteyttä osoitteeseen lipatiedonkeruu(at)traficom.fi mikäli liikennepalveluiden tiedonkeruujärjestelmän käyttö herättää kysymyksiä tai jos ongelmia ilmenee.                        |                                                                        |
| Sisään                                    | nkirjautuminen liikennepalveluiden tiedonkeruujärjestelmään vaatii voimassa olevan Suomi.fi-valtuuden.                                                                                   |                                                                        |
| Tietos                                    | suojaseloste                                                                                                    |                                                                        |
| Ohjeet                                    | et sisäänkirjautumisesta                                                                                                    |                                                                        |

#### Using the data collection system 2/4

Select the company on behalf of which you wish to submit data

| i= Suomi.fi                                                                       | FI N      |
|-----------------------------------------------------------------------------------|-----------|
| ← Keskeytä                                                                        |           |
| Asioi yrityksen puolesta                                                          |           |
| Valitse yritys, yhdistys tai muu yhteisö, jonka puolesta haluat asioida           |           |
| Rajaa nimellä tai tunnisteella                                                    |           |
| Kirjoita hakusana Q                                                               |           |
| 1 yritys, 1 valittu                                                               |           |
| Nimi                                                                              | Tunniste  |
| Liikenne- ja viestintävirasto                                                     | 2924753-3 |
|                                                                                   |           |
| Valitut yritykset, yhdistykset tai muut yhteisöt                                  |           |
| Valitut yritykset, yhdistykset tai muut yhteisöt<br>Liikenne- ja viestintävirasto |           |

#### Using the data collection system 3/4

▶ The first time you log in, the system asks you to fill in your contact details.

|                                                                                                    | Suomi v<br>Liikenne- ja viestintävirasto Liikenne ja viestintävirasto Liikenne ja viestintävirasto Liiken | 2 |
|----------------------------------------------------------------------------------------------------|----------------------------------------------------------------------------------------------------|---|
|                                                                                                    | etusivu tilin tiedot<br>→ Tilin tiedot<br>→ Yrityksen tiedot<br>→ Vastaajat Tervetuloa käyttämään tiedonkeruujärjestelmää. Anna<br>ensin yhteystietosi.                                                                                                    |   |
| By clicking here, a user<br>with a mandate for<br>maintaining information can<br>edit the company's contact<br>details. | TILIN KÄYTTÄJÄTIEDOT •   Sukunimi:   Last name   Etunimi:   First name   Sahköposti: *   *   Puhelin: *   *   Lisätiedot:   Lisätiedot:   Additional information                                                                                                    |   |

### Using the data collection system 4/4

- ▶ After the first log in, you will land directly on the first page of the system after login.
- You get to the survey by clicking the name of the survey
- You can save the survey and come back to it later.
- Once the survey has been submitted, the responses can no longer be edited.

|                                                                                                    | Liikenne- ja viestintävirasto                                                         | Iveluiden tiedonkeruuj | järjestelmä |           | Suomi V<br>Istunto vanhenee 59:32<br>Name / organisation<br>Kirjaudu ulos |
|----------------------------------------------------------------------------------------------------|---------------------------------------------------------------------------------------|------------------------|-------------|-----------|---------------------------------------------------------------------------|
|                                                                                                    | ETUSIVU TILIN TIEDOT TAKSIPALVELUT                                                    | OHJEET                 |             |           |                                                                           |
| Tältä sivulta löydät kyselyarkiston, avoimet kyselyt sekä taksimatkojen kuukausiseurannan aineistojen päivitystiedot.                                                                      |                                                                                       |                        |             |           |                                                                           |
| Ensimmäisen kirjautumiskerran jälkeen yritykselle ei automaattisesti näy avoimia kyselyitä. Kyselyt avataan yrityksen vastattavaksi mahdollisimman pian ensimmäisen kirjautumisen jälkeen. |                                                                                       |                        |             |           |                                                                           |
| J                                                                                                    | Jatkossa vastattavissa olevat kyselyt löytyvät etusivulta "Avoimet kyselyt"-taulusta. |                        |             |           |                                                                           |
|                                                                                                    | → Kyselyarkisto                                                                       |                        |             |           |                                                                           |
|                                                                                                    |                                                                                       |                        |             |           |                                                                           |
|                                                                                                    |                                                                                       |                        |             |           |                                                                           |
|                                                                                                    | Avoimet kyselyt                                                                       |                        |             |           |                                                                           |
|                                                                                                    | Nimi                                                                                  | Aloitusaika            | Määräaika   | Tila      |                                                                           |
|                                                                                                    | Testikysely 11/2023                                                                   | 21.11.2023             | 22.11.2023  | Lähetetty |                                                                           |

- Please note! When the <u>company</u> logs into the system for the first time, the first page will display no active surveys even if a data collection round is underway. Surveys cannot be opened up for the company until the company's details have been saved as a user of the system.
  - We shall open the survey for you as soon as possible.
  - ▶ If the survey is not open within two working days, please contact us at <u>lipatiedonkeruu@traficom.fi</u>, and we will open it.
- ▶ In following years, surveys will be opened up for the company straight away, when the survey is active.

#### талтісом

#### Instructions for brokering and dispatch services on submitting monthly monitoring data via data collection system

- Monthly monitoring data for dispatch centres is provided on the "Taksipalvelut" tab.
- The monthly monitoring data is provided to the data folder
- The obligation to collect monthly monitoring data begins on the first day of each month, and the data for that month must be submitted by the end of the following month
- There can only be one valid file in the material folder at a time. By updating the data, the old material is replaced with the new one.

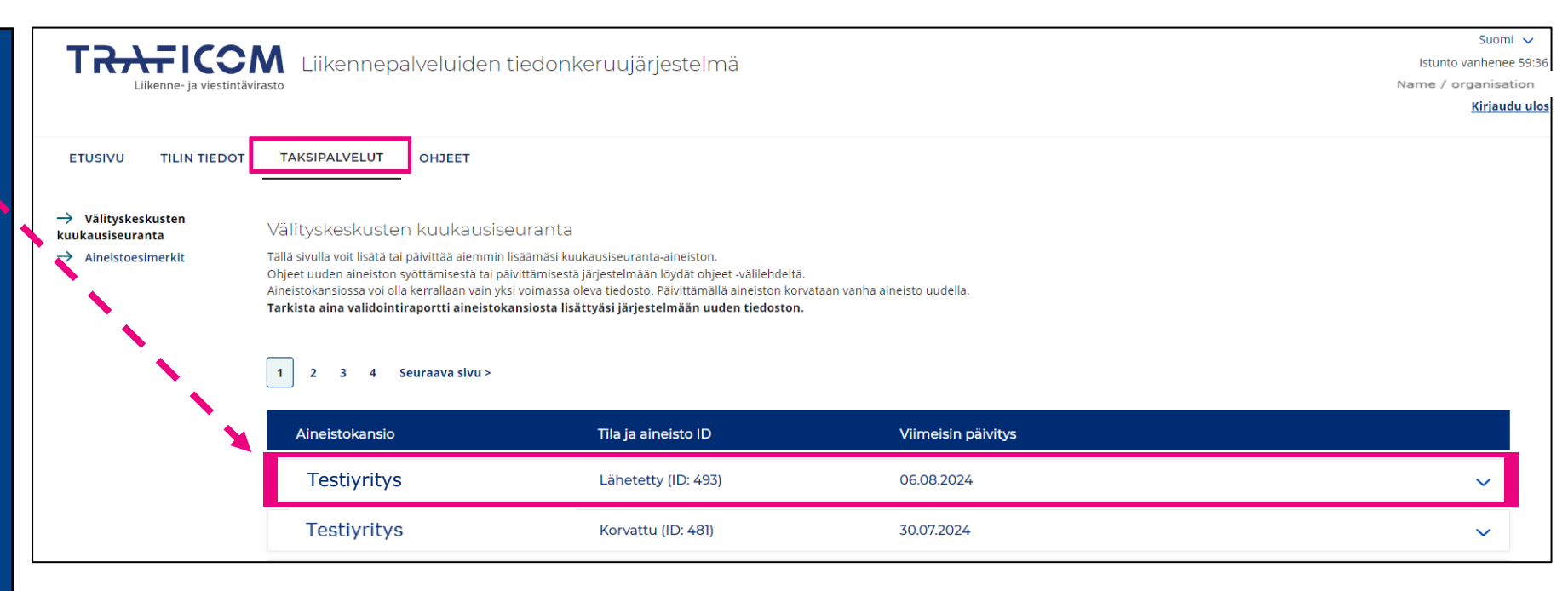

#### **More information:**

- Address of Traficom's data collection system: <u>https://eservices.traficom.fi/LipaTiedonkeruu/</u>
- Suomi.fi e-Authorizations:
  - https://www.suomi.fi/e-authorizations
  - https://www.suomi.fi/instructions-and-support/e-authorizations/organisations-mandates/grantingmandates-as-an-organisation
  - Advice on how to use Suomi.fi services is provided by the Enterprise Finland Telephone Service: <u>https://www.suomi.fi/instructions-and-support/support-and-assistance/enterprise-finland-telephone-service</u>
- Digital and Population Data Services Agency's official-assisted authorisation service (for operators not in the Trade Register):
  - https://dvv.fi/virkailijavaltuuttamispalvelu